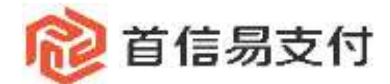

# 商户后台使用手册-跨境汇款

2019年11月29日

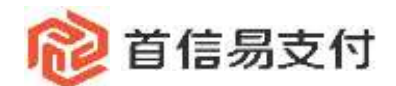

## 目录

| 跨境汇款     | 1                       |
|----------|-------------------------|
| (一)人民币跨境 | 1                       |
| (二)外币跨境  | 5                       |
| (三)订单查询  | 6                       |
| (四)审核查询  | 6                       |
|          | <ul> <li>跨境汇款</li></ul> |

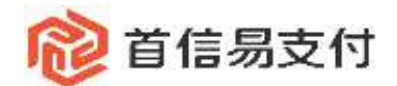

#### 一、跨境汇款

跨境汇款是指, 商户通过我司完成收单后, 将需要汇出的资金以跨境汇款的方式完成付 汇。

商户通过我司收单后,可在境内收单处,将需要跨境汇款的明细下载,之后通过跨境汇 款的方式进行资金出境。

(一) 人民币跨境

1.订单下载

商户在境内收单处,将需要跨境的订单明细下载。商户需要将订单类型选择为申报版, 之后以时间、发起人、商户订单号等条件筛选订单。筛选条件设置后,点击查询可以显示该 条件下所有订单,之后点击生成购汇明细,系统自动按照跨境汇款明细模板生成 excel 数据, 该明细数据可直接作为跨境汇款明细上传。

|                             | -   | MANERAL CO. |   | 174400 | ŧ.          |                                                                                                    |              |         |        |          |               |                |         |         |              |
|-----------------------------|-----|-------------|---|--------|-------------|----------------------------------------------------------------------------------------------------|--------------|---------|--------|----------|---------------|----------------|---------|---------|--------------|
| 0 10.01                     | 1   |             |   |        |             |                                                                                                    |              |         |        |          |               |                |         |         |              |
| 18/140                      | - [ | (chield and |   |        | dans an     |                                                                                                    | 19           |         |        | Dang:    | -04           |                |         |         |              |
| <ul> <li>M/sciel</li> </ul> |     | anes        |   | -      | 2948        |                                                                                                    |              |         |        |          | nd.ie         |                |         | -       |              |
| A HARE                      | •   |             |   |        | RIDIG: WAR  |                                                                                                    |              |         | 70     | 1.000    | 1119-08-01-00 | 00-00 - 20.0-1 |         |         |              |
| 6 HALK                      | ÷   |             |   |        |             |                                                                                                    |              |         |        |          |               |                |         |         |              |
| • 2014053T                  |     |             |   |        |             |                                                                                                    |              |         |        | 10.17    |               |                |         |         |              |
| <b>B</b> (2015)             |     |             |   |        | 1.4.900     | er an la se a la se a la se a la se a la se a la se a la se a la se a la se a la se a la se a la se a la se a l |              |         |        |          |               |                |         |         |              |
| • 193855                    |     |             |   |        |             | _                                                                                                    |              |         |        |          |               |                |         |         |              |
| A 1938                      | *   |             | Q | 991)   | wholes      | 1788.615                                                                                                    | 08845        | 0003049 | UNKS.  | (DRBH)   | 129/62        | 未行由罪           |         | ISR     | 14000<br>110 |
| 405812                      | ÷   |             |   |        |             |                                                                                                    |              |         |        |          |               |                |         |         |              |
| 0 二米高户管理                    | 9   |             |   | 1      | 15eguinegam | 013****1279                                                                                                    | 2007++++0168 |         | 441033 | 1.21CWY  | 日村            | 1.21070        | 0.00CNY | 9.01CMY | 3281         |
|                             | ×.  |             |   |        |             |                                                                                                    |              |         |        |          |               |                |         |         |              |
| ■ E16                       |     |             |   | -2     | COLUMN TANK | 27ab++++1cm                                                                                                    | 3:37****0080 |         | 中相談    | 15-00CNY | 1397          | 10.00097       | 8.00CNY | 0.03CNY | - 38         |

2.选择跨境汇款信息

生成购汇明细后, 商户通过跨境汇款的方式进行人民币跨境。

跨境汇款——人民币汇款,之后选择汇款方式

(1)选择单账户或多账户,选定单账户后,选择对应的收款账户(该账户商户自行维护,可点击"添加"按钮添加收款账户,添加收款账户后,需要我司运营人员审核通过后才能发

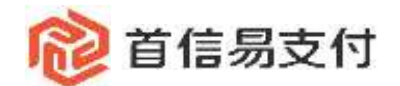

起业务。)

(2)选择明细订单币种,订单币种为人民币及收款账户维护对应币种。

(3)选择对应的业务类型,该业务类型与商户实际业务相符。

(4) 上传明细, 商户也可点击下载按钮下载明细模板。

(5) 上传模板后点击确定,系统对明细内信息进行校验后进入信息确认页面。

| () aumy                   | 付  | 两户管理后位   |        |                        |      |     |       | BURNESS STATES |
|---------------------------|----|----------|--------|------------------------|------|-----|-------|----------------|
| • 185                     |    | MILLIN   | ARTICR |                        |      |     |       |                |
| <b>1</b> 8940             | 5  | HER      |        | · ERite                |      | 897 |       |                |
| IR/58/8                   |    | 100CE    |        | + IEEE/0.00 1234(A7000 |      | 1   | 10.00 |                |
|                           | ÷. | STIRMER. |        | - 1992 - 1992          |      |     |       |                |
| <b>由</b> 时间正对             |    | -        |        | - X.87(18)             |      |     |       |                |
| · pieto                   | •  |          |        |                        |      |     |       |                |
| <b>B</b> 95               | 2  |          |        | *14446 L. 201418       | • 1. |     |       |                |
| <ul> <li>mases</li> </ul> | 2  |          |        |                        |      |     |       |                |
| <b>主</b> 14년              | 8  | 1        |        |                        |      |     |       |                |
| ▲ 化合物增                    | ÷  |          |        |                        |      |     |       |                |
| 0 二级共产资源                  |    |          |        |                        |      |     |       |                |
| <b>B</b> (18              | 2  |          |        |                        |      |     |       |                |
| A. 62010-0                | 2  |          |        |                        |      |     |       |                |

3.信息确认

信息确认页面会显示明细成功金额、成功或失败笔数、汇款金额、手续费等信息, 商户 可以选择是否使用账户余额抵扣, 如果选择账户余额支付, 输入交易密码(交易密码设置方 式见《首信易商户后台简介》手册)确认信息无误后点击提交, 若不选择账户余额抵扣, 确 认信息无误后, 点击确认跳转收银台支付。

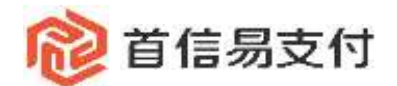

| 64.62                   | 人民市汇款                                  |
|-------------------------|----------------------------------------|
| 市工家                     | 全部通过校验                                 |
| No. of Concession, Name | 成即金額: 10.00 CNY                        |
| n main                  | 11.1.1.1.1.1.1.1.1.1.1.1.1.1.1.1.1.1.1 |
| 京慶応                     | 失敗補政: 0                                |
|                         | . 正明·金額   10.00 CNY                    |
|                         | 景创考索额: 10.00 CNY                       |
|                         | 年試測: 0.01 CNY                          |
| 1                       | 息金額: 10.01 CW                          |
|                         | 脉产/IG数: 本次使用10.01 3                    |
|                         | 应行业额: 10.01 CNY                        |
|                         | 汇款附置 cx                                |
|                         | THE LA SEC STA                         |

4.审核支付

(1)若商户未开通审核,账户余额扣款方式,商户输入交易密码确认后业务发起完成, 若不选择账户余额支付则跳转收银台进行支付,支付完成后业务发起成功。

| □ 公告      |           |             | 生产。僅何金存號      | 系统、额度调整、解映如单核:解映射金数6  | 3到账但状态显示为"失败"111 2 |
|-----------|-----------|-------------|---------------|-----------------------|--------------------|
| 您正在使用即时   | 朝继交易: 付款  | 双后资金将直接进入 🍯 | 直腸測试商户跨境QA勝i  | 式专用002 Mi户            |                    |
| O (7年赤胡): | 10.01 人场而 |             |               |                       | 订单详细 🔻             |
|           | Ject In   |             |               |                       |                    |
| 快捷支付      | 个人网眼      | 638900 0015 | LBX 1365支付    |                       |                    |
|           |           | 212 ES :    |               |                       |                    |
|           |           | 身份证号:       |               |                       |                    |
|           |           | 银行卡号:       |               | (64.65)               |                    |
|           |           | 手机号:        | 和月7月回来于40.48  |                       |                    |
|           |           |             | ≥ 我同意(我这支付服务) | Children Children Con |                    |

(2) 若商户开通审核,操作人员提交业务后,需要人工审核再次确认业务信息。在审核 易智付科技(北京)有限公司 北京市朝阳区建国路 91 号金地中心 A 座 22 层 http://www.beijing.com.cn

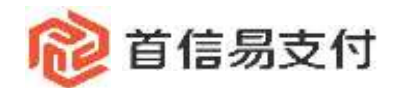

查询页面可查看待审核的跨境汇款订单信息。

| 888<br>1910      |        | ence   |   | 1.000 | <u>en</u> |               |                           |     |               |                        |          |                |        |        |         |
|------------------|--------|--------|---|-------|-----------|---------------|---------------------------|-----|---------------|------------------------|----------|----------------|--------|--------|---------|
| 8/P40            | e,     | 110200 |   |       | addent    | 3019-12-21-00 | 00.00 - 3014 (2.3) 23.505 | . = |               |                        | March 10 | Participa      | 1. 198 |        |         |
| 動物改革             | 2      | ARREN  |   |       | were      | -             |                           |     |               |                        | R11.8.   | -              |        |        |         |
| EXPLIC.          | ×.     | OWEN   |   |       |           |               |                           |     |               |                        | 1        |                |        |        |         |
| PHECH .          | [      | anes.  |   |       |           |               |                           |     |               |                        |          |                |        |        |         |
| ) III            |        |        |   |       | 10.04     | Recard.       | 108 80                    |     | anexe.        | 102204                 | -        | <b>副市人市</b>    | WRAB   | -      |         |
| 游游理<br>(現在小医理    | 전<br>전 |        |   | 112   | 10-00 CMY | 10.01         | um                        |     | 96.8 <u>1</u> | 2019-12-31<br>15:49:26 |          | <b>11</b> 1200 |        |        | ÷       |
| 8<br>80 <b>8</b> | ж<br>ж |        | 9 | in .  | 10.00 CNY | 10.01         | 0.01                      | [   | 10945         | 2019-12-31<br>15:46:08 |          | atomic .       |        |        | area.   |
|                  |        |        |   |       |           |               |                           |     |               |                        |          | 418            |        | 14.8/2 | L'ENVIE |

点击操作下的"…"按钮, 枚举项中包含审核按钮, 点击"审核"进入订单审核页面。

| BRUR  |                                      |
|-------|--------------------------------------|
| PRER  | 0250%=: 1224567990                   |
| 人用所回動 | E-90主线: 10.00 元                      |
| 1988  | 平均勝: 0.01 元                          |
| and a | <b>共行所题:</b> 10.01 元                 |
|       | 预产把W:本达使用10.01 元 (例户型用金额加409358.26元) |
|       | CREW: 0                              |
|       |                                      |
|       | 徴党人)                                 |
|       | #12/98: 0.1001/010                   |
|       |                                      |
|       | id-idElineLity Service.              |
|       |                                      |

如果审核信息无误,则点击审核通过,如果商户在提交业务时选择账户余额支付,则业 务发起完成。如果商户不选择账户余额支付,审核通过后需要进行支付。

(3) 审核后支付

返回订单查询页面,查找到刚才发起的订单,订单支付状态为"未支付",点击操作下的 "…",枚举项中包含支付按钮,点击"支付"跳转收银台进行支付。完成支付后,业务发起 完成。

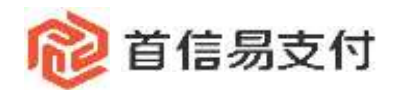

| 2 首信易支      | 付  | 肩户筋地后台         |     |       |                                         |               |              |           |     |                        |          |         |   | 1             |                  |
|-------------|----|----------------|-----|-------|-----------------------------------------|---------------|--------------|-----------|-----|------------------------|----------|---------|---|---------------|------------------|
| 100<br>1015 |    | antere .       |     | 1 524 | 10.11                                   |               |              |           |     |                        |          |         |   |               |                  |
| 施い中心        | ж, | and the second |     |       | URV: N                                  | 2019-12-11-00 | 1018 - 2019- | 211203439 | 6   |                        | nume     | 825     |   |               |                  |
| 國內從鄉        | •  | ARRIER         |     |       | 1789                                    | -             |              |           |     |                        | (Tevra-  | 825     |   |               |                  |
| 间末期汇        | •  | CREW           |     |       | 1.1.12                                  | 10.00         |              |           |     |                        |          |         |   |               |                  |
| 跨电行用        |    | NUMBER         |     |       |                                         |               |              | 1         | 6.0 |                        | 桃社       |         |   |               |                  |
| U.U.        |    |                |     |       | -                                       |               |              |           |     |                        |          |         |   |               |                  |
| 10000       | *  |                |     | 1.2   | H L L L L L L L L L L L L L L L L L L L | 141           |              |           |     |                        |          |         |   |               |                  |
| 二來用戶業裡      | ×  |                |     |       | 194                                     | <b>向付金額</b>   |              | (JAND     | -   | -                      | CORESNE. | SERVICE | - | TRADA         | Ref.             |
| 日市          | ۲  |                | ୍ୟୁ |       |                                         |               |              |           |     |                        |          |         |   |               |                  |
| 638段置       | ×  |                |     | 18    | 0.01 CW                                 | 10.01 CNY     |              | 未設け       | NE  | 2019-12-31<br>15:49:26 |          |         |   | <b>安秋服務</b> # | anax.            |
|             |    |                |     | ŧ     | 0.01 CNV                                | 10.01 OW      |              | 6304      | ME  | 2019-12-31<br>15:46:06 |          |         |   | STREE.        | 1,21148<br>74046 |
|             |    |                |     |       |                                         |               |              |           |     |                        |          | N FR    |   | 10.8/21       | #17<br>R.B       |

(二) 外币跨境

外币跨境商户后台操作流程上与人民币跨境一致,都需要在境内收单处生成汇款明细, 之后进行跨境汇款。

选择汇款方式的时候,选择外币汇款,汇款方式的选择及规则与人民币跨境一致。

信息确认页面会显示到账的外币金额以及牌价。其余信息与人民币跨境一致。

| 商户管理后台      |                                           |                                             |
|-------------|-------------------------------------------|---------------------------------------------|
| PRER        | 外市汇款                                      |                                             |
| emi.B       |                                           | 版功金额: 10.00 CNY                             |
| 人民用正政       |                                           | 成功/考虑 1                                     |
| 订成重组        |                                           | (#2) 新期 2010 0                              |
| <b>非经查加</b> |                                           | 記書的金額: 10.00 CNY                            |
|             |                                           | 到時金額:1.4465D 0 出版時间:695.380000(156949/0物20) |
|             |                                           | 手個冊: 1.00 CNY                               |
|             | 1                                         | 压金额: 11.00 CNV                              |
|             | N. C. C. C. C. C. C. C. C. C. C. C. C. C. | 時产把数: 本次使用11.005                            |
|             |                                           | 原行金籍: 11.00 CNV                             |
|             |                                           | LENDER: OS                                  |
|             |                                           |                                             |
|             |                                           |                                             |
|             |                                           |                                             |
| 易智付科技       | 支(北京)有限公司                                 |                                             |
| 北京市朝邓       | 阳区建国路 91 号金地中心 A 座 22 层                   |                                             |
| http://www  | w.beijing.com.cn                          |                                             |

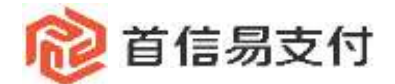

业务发起后, 审核支付流程与人民币跨境一致。

### (三) 订单查询

商户可以在此处查询发起的跨境汇款订单。选择对应的筛选条件后,点击查询可以查看 具体订单信息。

| 100 首信易支                      | 付   | 順戶管理后台       |    |               |                |                      |        |     |        |             |             |      |  |
|-------------------------------|-----|--------------|----|---------------|----------------|----------------------|--------|-----|--------|-------------|-------------|------|--|
| )))<br>● 前原                   | 2   | HULD         | 1  | 订单查询          |                |                      |        |     |        |             |             |      |  |
| <b>1</b> 限户中心                 | ÷   | PRICE        |    | SUB234        | 2020-811-06-00 | 00:00 - 3020-01-06 2 | 139.59 |     |        | 1960        | + M0/E      |      |  |
|                               | a., | ARECE        |    | 2.0.84        | -              |                      |        |     |        | CRIT        | 51 MAR      |      |  |
| ▲ 相关的C                        | . ( | tines.       |    | 业務構築          | MIDIE          |                      | L.     |     |        |             |             |      |  |
| 6 HALE                        |     | <b>非信用</b> 用 |    |               | MARK           |                      |        | 011 |        | 统计          |             |      |  |
| <ul> <li>Interview</li> </ul> | 3   |              |    | s at 1 I mail | NE-94          |                      |        |     |        |             |             |      |  |
| <b>D</b> 008                  | 7   |              |    | Carl Francis  | 11121210       |                      |        |     |        |             |             |      |  |
| ♥ 油细胞病                        | Ой. |              |    | 1.0.04        | 0.0118         |                      |        | 248 |        | 1810        | 119466      | -    |  |
| 1. UUE                        |     |              | 9  |               | alter          |                      |        |     |        |             |             |      |  |
| 🏯 核直管理                        | 38  |              |    |               | 1.00           |                      |        |     | O NEWS |             |             |      |  |
| <b>口</b> 二级高户管理               | 2   |              |    |               | 13             |                      |        |     |        |             |             |      |  |
| <b>B</b> B5                   | 2   |              |    |               |                |                      |        |     |        |             |             |      |  |
| <ul> <li>KOTELO</li> </ul>    | 1   |              |    |               |                |                      |        |     |        |             |             |      |  |
|                               |     |              |    |               |                |                      |        |     |        |             |             |      |  |
| 748                           |     | 支付金額 日       | NA | UMMA          | <u>9529</u>    | eathe                | 京相时间   | 88  | 19     | NITERBERTON | 工政務用承担<br>方 | ien: |  |
|                               |     |              |    |               |                |                      |        |     |        |             |             |      |  |

在操作下的"…"按钮,可以查看账户信息、汇款详情以及下载汇款的明细。

#### (四) 审核查询

如果商户的业务开通了审核功能,商户后台会有此功能菜单。商户可以通过订单创建时 间进行筛选。查询到对应的订单后,点击操作下的"…"按钮会显示审核按钮,点击对订单 进行审核。

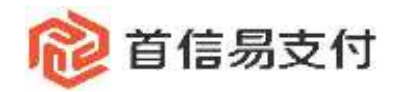

| URL R |     | 1 APORT | E74       |               |                 |               |      |                        |            |         |      |         |      |
|-------|-----|---------|-----------|---------------|-----------------|---------------|------|------------------------|------------|---------|------|---------|------|
| HCR:  |     |         | 108274    | 3010-07-01-00 | 00.03 - 2020-01 | 00.21:59:39 1 |      |                        | with the   | Preside |      | 18 E    |      |
| 用的正常  |     |         | WORKS     | WCHR -        |                 |               | 2    |                        | 操作人员)      | 92/5    |      |         |      |
| TWBN: |     |         |           |               |                 |               | . 0  | m m                    | m          |         |      |         |      |
|       |     |         |           |               |                 |               |      |                        |            |         |      |         |      |
|       |     |         | CB-29     | 31289         | 368             | 1000          | 运输状态 | 012554                 | 8689       | 線作人向    | 重张人员 | 1015310 | 1941 |
|       |     | 983) (  | 10.00 CNY | 10.01         | 0.01            |               | 單核通过 | 2019-12-31<br>15:49:26 |            | 著環员     |      |         |      |
|       | 100 | 125     | 10.00 CWY | 10.01         | 0.01            |               | 带核测过 | 2019-12-31             | 2019-12-31 | 新规则     |      |         |      |